## Самостоятельная работа 3 (Збалла)

1. Загрузить программу **MS Excel**. Сохраните книгу под именем **Самост3** в своей папке.

2. НаЛист1 создайте таблицы, представленные на рисунке 1.

|    |       |              | -      |         |         |           |   |                                                |        |   |
|----|-------|--------------|--------|---------|---------|-----------|---|------------------------------------------------|--------|---|
|    | A     | B            | C      | D       | E       | F         | G | Н                                              | - I    |   |
|    |       | Наименование |        |         |         |           |   |                                                |        | Τ |
| 1  | № п/п | фирмы        | Доходы | Расходы | Прибыль | Результат |   | Функция                                        | Расчет |   |
| 2  | 1     | Алгос        | ?      | ?       | ?       | ?         |   | Количество фирм                                | ?      | Ι |
| 3  | 2     | Ратимир      | ?      | ?       | ?       | ?         |   | Количество прибыльных фирм                     | ?      | Τ |
| 4  | 3     | Приморье     | ?      | ?       | ?       | ?         |   | Количество убыточных фирм                      | ?      | Τ |
| 5  | 4     | Арпок        | ?      | ?       | ?       | ?         |   | Количество фирм, работающих на самоокупаемости | ?      | Τ |
| 6  | 5     | Космос       | ?      | ?       | ?       | ?         |   |                                                |        | Ī |
| 7  | 6     | Алмаз        | ?      | ?       | ?       | ?         |   |                                                |        | ľ |
| 8  | 7     | Мастер       | ?      | ?       | ?       | ?         |   |                                                |        | Γ |
| 9  | 8     | Роза ветров  | ?      | ?       | ?       | ?         |   |                                                |        | 1 |
| 10 | 9     | Орленок      | ?      | ?       | ?       | ?         |   |                                                |        | Ī |
| 11 | 10    | Зима-лето    | ?      | ?       | ?       | ?         |   |                                                |        | Τ |
| 12 |       |              |        |         |         |           |   |                                                |        | Т |

Рисунок 1 – Лист1

3. Заполните столбцы Доходы и Расходы произвольными значениями. Рассчитайте прибыль (Доходы – Расходы). Заполните столбец Результат, используя функцию ЕСЛИ (при условии, что прибыль фирмы больше нуля, - Прибыльно, меньше нуля – Убыточно, равно нулю – На самоокупаемости).

4. В столбце Результат примените условное форматирование: Если Прибыльно, то шрифт ячейки должен стать Синим, Полужирным курсивом, если убыточно - Красным, Полужирным курсивом, если На самоокупаемости – то Зеленым, Полужирным курсивом.

5. Отсортируйте таблицу по наименованию фирмы в алфавитном порядке.

6. Рассчитайте все значения в столбце Расчет.

7. Постройте круговую диаграмму, отображающую распределение фирм убыточных, прибыльных и работающих на самоокупаемости.

8. Скопируйте таблицу, содержащую сведения о фирмах на Лист2 и Лист3. На Листе2 отберите 15% записей, содержащих наибольшее значение прибыли. На Листе3 отобразите информацию о фирмах, наименование которых начинается на букву «А».

|   | Α     | B       | С   | D        | E            | F                 | G        | Н       |  |
|---|-------|---------|-----|----------|--------------|-------------------|----------|---------|--|
| 1 |       |         |     |          |              | Количество букв в |          |         |  |
| 2 | № п/п | Фамилия | Имя | Отчество | И.О. Фамилия | имени             | отчестве | фамилии |  |
| 3 | 1     | ?       | ?   | ?        | ?            | ?                 | ?        | ?       |  |
| 4 | 2     | ?       | ?   | ?        | ?            | ?                 | ?        | ?       |  |
| 5 | 3     | ?       | ?   | ?        | ?            | ?                 | ?        | ?       |  |
| 6 | 4     | ?       | ?   | ?        | ?            | ?                 | ?        | ?       |  |
| 7 | 5     | ?       | ?   | ?        | ?            | ?                 | ?        | ?       |  |
|   |       |         |     |          |              |                   |          |         |  |

9. На Листе4 создайте таблицу, представленную на рисунке 2:

Рисунок 2 – Лист4

10. Заполните столбцы **B**, **C**, **D** данными по своему усмотрению. В столбце **E** с помощью формул **СЦЕПИТЬ** и **ЛЕВСИМВ** получите выражение **И.О.** Фамилия. В столбцах **F**, **G**, **H** задайте формулы для расчета количества букв в имени, отчестве и фамилии.